# Nastavení Routeru TP-Link – Archer AX23 DSL/Optic Konvertor CETIN

Zapojte Router do elektřiny. Tlačítko ON/OFF zapnuto. Ethernetový kabel vedoucí z CETIN konvertoru zapojte do modrého portu WAN.

LAN1 LAN2 LAN3 LAN4 WAN

V tom případě vám budou svítit tyto diody

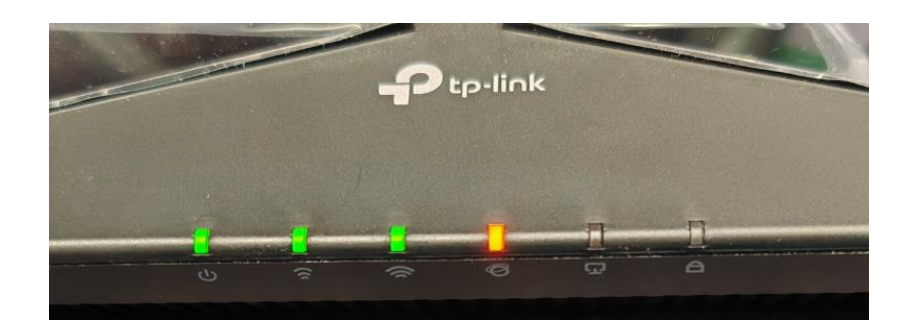

Power, WiFi 2.4Ghz, WiFi 5Ghz, Internet oranžově

Jako první krok nainstalujte aplikaci TETHER od výrobce TP-Link, která je v nabídce obchodu ve vašem mobilním telefonu. Google Play, AppStore, AppGallery atd.

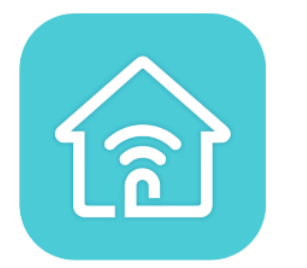

Proveďte registraci v aplikaci,

nebo na stránkách

WWW.TPLINKCLOUD.COM

### Po přihlášení se spustí základní obrazovka.

Tether bude hlásit, že zařízení nebylo nalezeno.

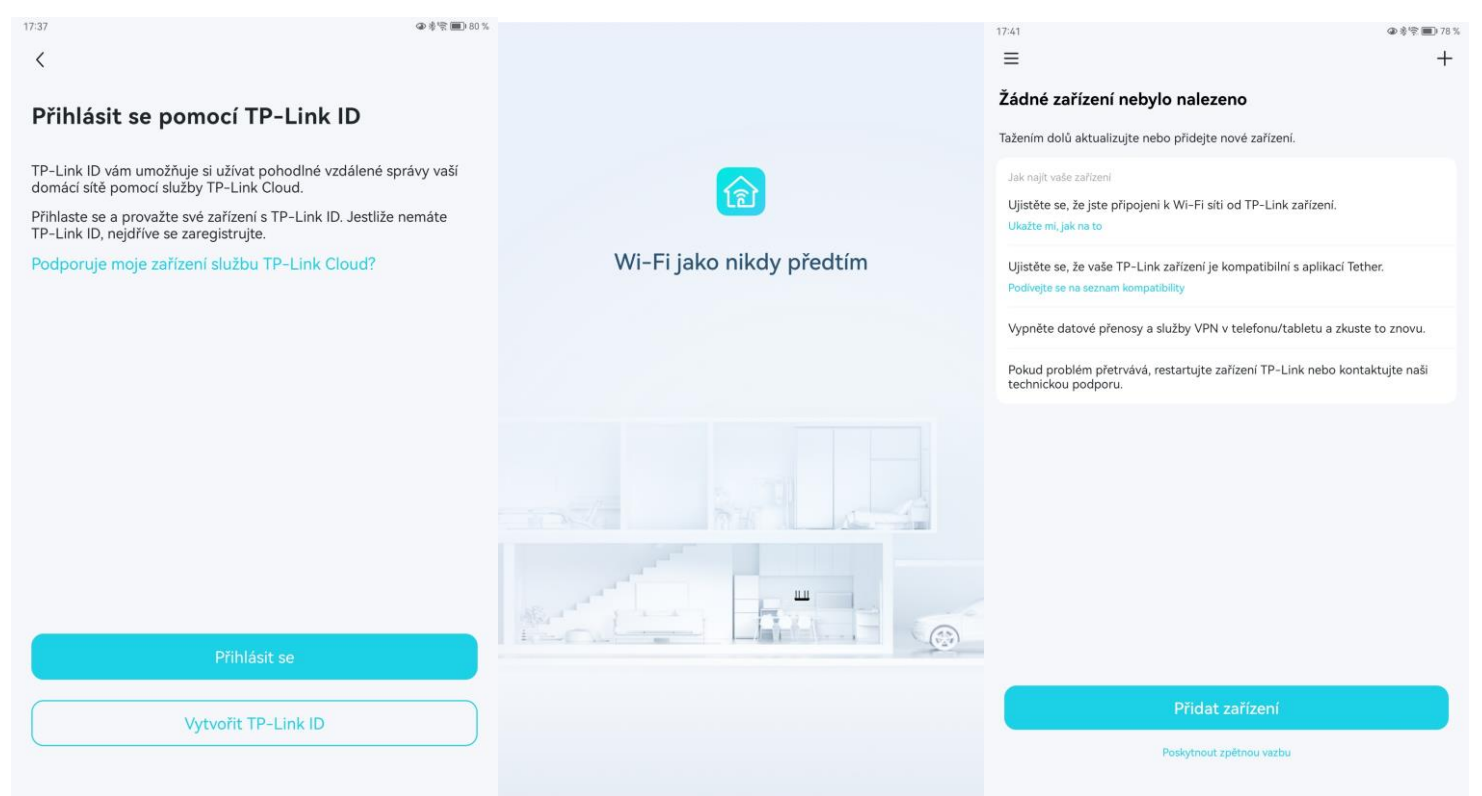

# Připojte se na WiFi routeru

SSID = Jméno Wi-Fi PIN = Heslo Wi-Fi

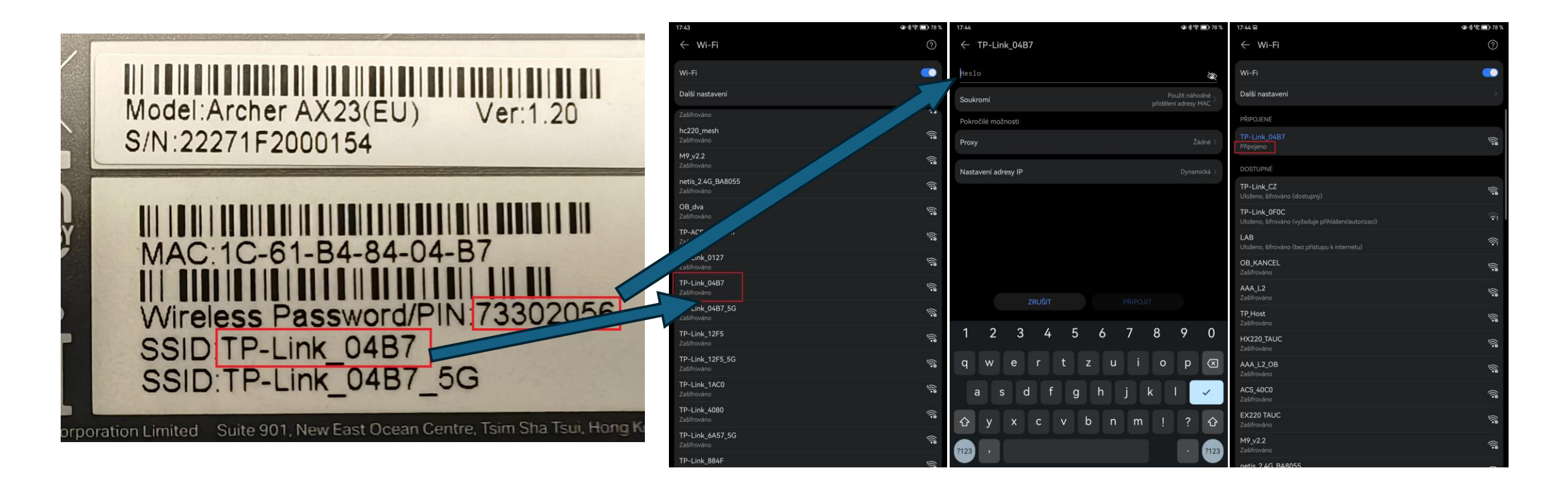

Telefon vám bude hlásit, že nemá Wifi Připojení k Internetu, protože zatím není nastavený.

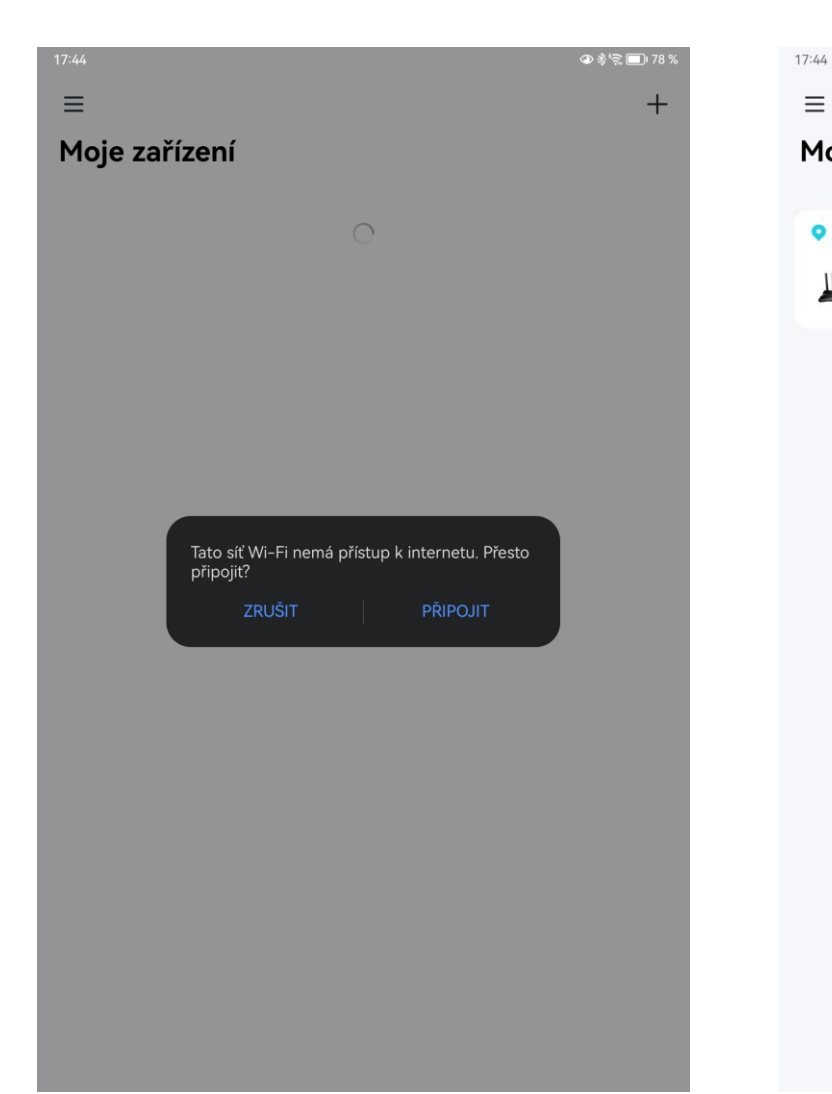

Jakmile je Telefon připojený k WiFi routeru , tak se zobrazí v aplikaci jako Místní zařízení

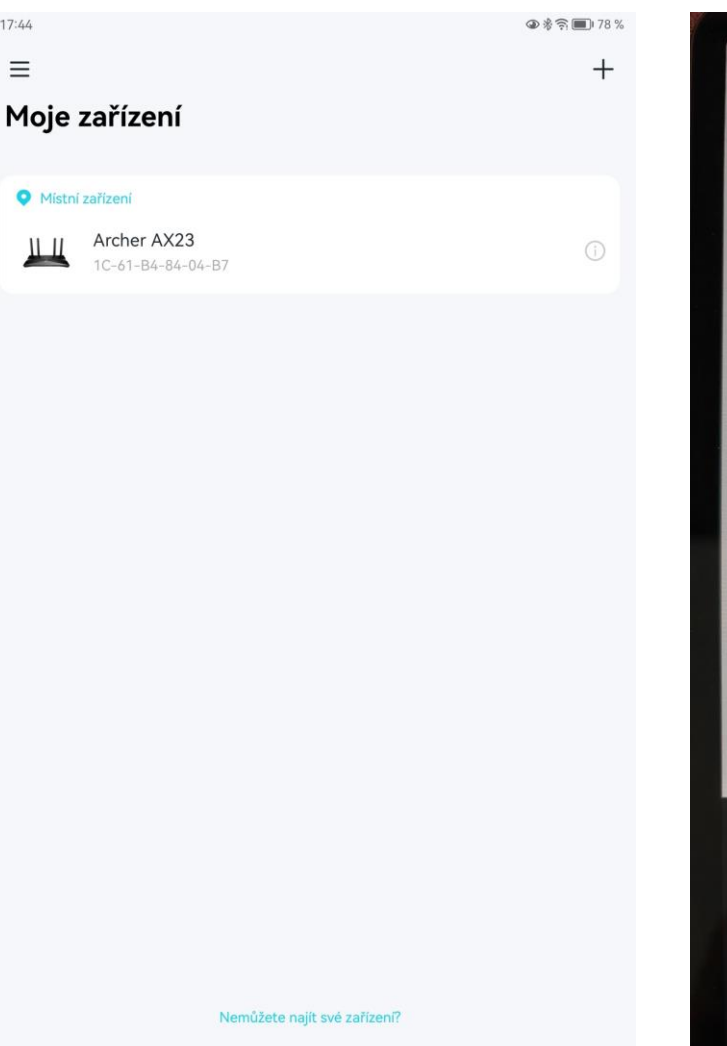

Klikněte na něj pro management a vytvořte Administrátorské Heslo

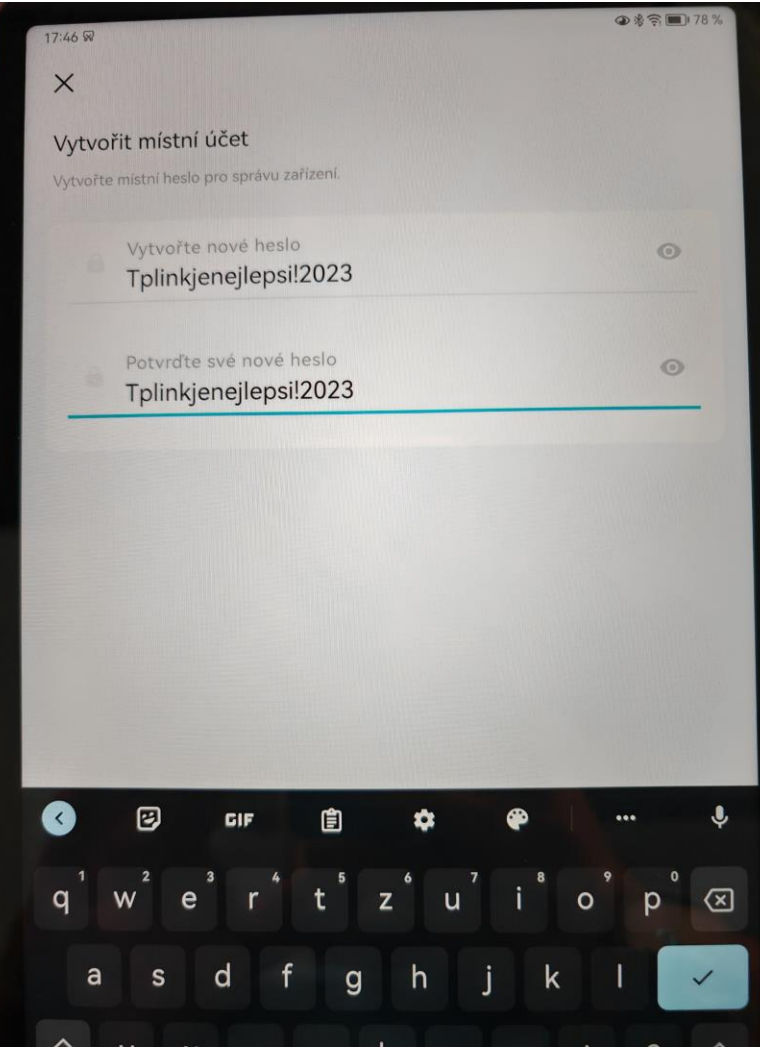

## Vyberte typ připojení CETIN je PPPoE

| 7:47 😡                |                                                                                                    | @ % 🛜 🔳 78 % |  |
|-----------------------|----------------------------------------------------------------------------------------------------|--------------|--|
| <                     |                                                                                                    |              |  |
| yberte                | svůj typ připojení.                                                                                              |              |  |
| Poznám<br>Detect r    | ka: Jestliže si nejste jistí, jaký typ připojení zvolit, zv<br>nebo se poraďte se svým poskytovatelem internetu. | olte Auto    |  |
|                       |                                                                                                    |              |  |
| 0                     | Dynamická IP adresa                                                                                              |              |  |
| 0                     | Statická IP adresa                                                                                               |              |  |
|                       |                                                                                                    |              |  |
| ۲                     | PPPoE                                                                                                    |              |  |
| 0                     | I 2TP                                                                                                    |              |  |
| U                     |                                                                                                    |              |  |
| 0                     | РРТР                                                                                                    |              |  |
|                       |                                                                                                    |              |  |
|                       |                                                                                                    |              |  |
|                       |                                                                                                    |              |  |
|                       |                                                                                                    |              |  |
|                       |                                                                                                    |              |  |
|                       |                                                                                                    |              |  |
|                       |                                                                                                    |              |  |
| Automaticky detekovat |                                                                                                    |              |  |
|                       | Další                                                                                                    |              |  |
|                       |                                                                                                    |              |  |

## Uživatelské jméno : o2 Heslo : o2 IPTV/VLAN : Zapnout

| 17:56 🖗                                                                                                    | @考究 177%                                 |
|----------------------------------------------------------------------------------------------------|------------------------------------------|
| <                                                                                                    |                                          |
| Vložte informace od vašeho poskytovatele interne                                                                      | etu.                                     |
| Tip: Obvykle je vám odeslán e-mail nebo dokur<br>přihlásite. Jestliže si nejste jistí, kontaktujte svél<br>internetu. | nent, když se poprvé<br>no poskytovatele |
| Uživatelské jméno<br>O2                                                                                               |                                          |
| Heslo                                                                                                    | Q                                        |
| Pokud používáte Telekom BNG linku, povolte V                                                                          | /LAN.                                    |
| IPTV/VLAN                                                                                                    |                                          |
| Zapnuto                                                                                                    | >                                        |
|                                                                                                    |                                          |
|                                                                                                    |                                          |

### IPTV/VLAN Režim změnte na "Vlastní" Uložit

| 17:53 🗑      |           | @ \$ \$ ■) 78 % |
|--------------|-----------|-----------------|
| <            | IPTV/VLAN | Uložit          |
| Vlastní      |           |                 |
| O Most       |           |                 |
| O Profil ISP |           |                 |
|              |           |                 |
|              |           |                 |
|              |           |                 |
|              |           |                 |
|              |           |                 |
|              |           |                 |
|              |           |                 |
|              |           |                 |
|              |           |                 |
|              |           |                 |

# Vyplňte dle předlohy 1/2

| <                       | IPTV/VLAN | Uložit |
|-------------------------|-----------|--------|
| IPTV/VLAN               |           |        |
| IPTV/VLAN               |           | -      |
| Režim<br>Vlastní        |           | >      |
| /lastní                 |           |        |
| Internet VLAN ID<br>848 |           |        |
| Priorita Interne        | t VLAN    | >      |
| Internet 802.10         | Q Tag     | -      |
| VOIP VLAN ID<br>835     |           |        |
| Priorita VoIP VI<br>0   | _AN       |        |
| IPTV VLAN ID            |           |        |

# Vyplňte dle předlohy 2/2 pak stiskněte "Uložit"

| <                              | IPTV/VLAN | Uložit  |
|--------------------------------|-----------|---------|
| <b>Priorita VoIP VLAN</b><br>0 |           | >       |
| IPTV VLAN ID<br>10             |           |         |
| Priorita IPTV VLAN<br>0        |           | >       |
| IPTV 802.1Q Tag                |           |         |
| IPTV Multicast VLAN            | ч         | Vypnuto |
| ežim portu                     |           |         |
| LAN1<br>Internet               |           | >       |
| LAN2<br>Internet               |           | >       |
| LAN3<br>Internet               |           | >       |
| LAN4                           |           |         |

Nastavte si svou WiFi dle vlastních preferencí Jméno i Heslo (Heslo by mělo být kombinací malých a velkých písmen, čísel a možná i speciální znak jako <u>!?.@#</u> "Další"

| <                                                                                                    |
|----------------------------------------------------------------------------------------------------|
| Nastavte název a heslo vaší bezdrátové sítě.                                                                                                    |
|                                                                                                    |
| Chytré připojení 🤍                                                                                                    |
| Pokud je povoleno, sitě 2,4 GHz a 5 GHz sdílejí stejný název sítě a heslo (zobrazí se pouze<br>jedno SSID) a vaše bezdrátové zařízení automaticky přepne připojení do pásma Wi-Fi, které<br>poskytuje nejvyšší rychlost. |
| Název sítě (SSID)<br>AX23                                                                                                    |
| Heslo<br>AX23heslO                                                                                                    |
| Sila hesla: Silný 📲 🖿                                                                                                    |
| Doporučuje se nastavit heslo obsahující kombinaci číslic, písmen a symbolů.                                                                                                    |
| Použít výchozí nastavení bezdrátové sítě                                                                                                    |
|                                                                                                    |
|                                                                                                    |
|                                                                                                    |
|                                                                                                    |
|                                                                                                    |
|                                                                                                    |
|                                                                                                    |
| Další                                                                                                    |

#### Rekapitulace pro kontrolu a stiskněte "Použít"

## Probíhá uložení konfigurace a test připojení

| <                                  | 17:57 😡  | @参究圖177%         | 18:00                  | @考育 🗐 177 % |
|------------------------------------|----------|------------------|------------------------|-------------|
| Potvrďte a uložte vaše nastavení.  |          |                  |                        |             |
| Internet                           | Ukládání | vašeho nastavení |                        |             |
| Typ připojení k internetu<br>PPPoE |          |                  |                        |             |
| Uživatelské jméno<br>O2            |          |                  |                        |             |
| Heslo                              |          |                  |                        |             |
| Bezdrátová síť                     |          |                  |                        |             |
| AX23 CCS<br>AX23heslO              |          |                  |                        |             |
| AX23 56<br>AX23heslO               |          |                  | Testování připojení si | ítě         |
|                                    |          |                  |                        |             |
|                                    |          |                  |                        |             |
|                                    |          |                  |                        |             |
|                                    |          |                  |                        |             |
| Použít                             |          |                  |                        |             |

Pokud jste změnili nastavení WiFi, tak router začal tuto WiFi vysílat a starou zrušil.

Vyhledejte v okolních WiFi sítích vaší novou WiFi a připojte se na ní.

| 17:59 ଭ             |        |     | S        | @∦\$≈.■ 77%   |
|---------------------|--------|-----|----------|---------------|
| ← AX23              |        |     |          |               |
| AX23hes10           |        |     |          | 9             |
| _                   |        |     | 0        |               |
| Soukromí            |        |     | přiděler | ní adresy MAC |
| Pokročilé možnosti  |        |     |          |               |
| Proxy               | - Ca   |     |          | Žádné >       |
| Nastaveni adresy IP | 150    |     |          | Dynamická >   |
|                     |        |     |          |               |
|                     |        |     |          |               |
|                     |        |     |          |               |
|                     |        |     |          |               |
|                     |        |     |          |               |
|                     |        |     |          |               |
|                     | ZRUŠIT |     | PŘIPOJIT |               |
|                     |        |     |          |               |
| 1 2 3               | 4      | 5 6 | 7 8      | 9 0           |

Až budete připojení k nové WiFi, Tak stiskněte v aplikaci dole "Jsem připojený"

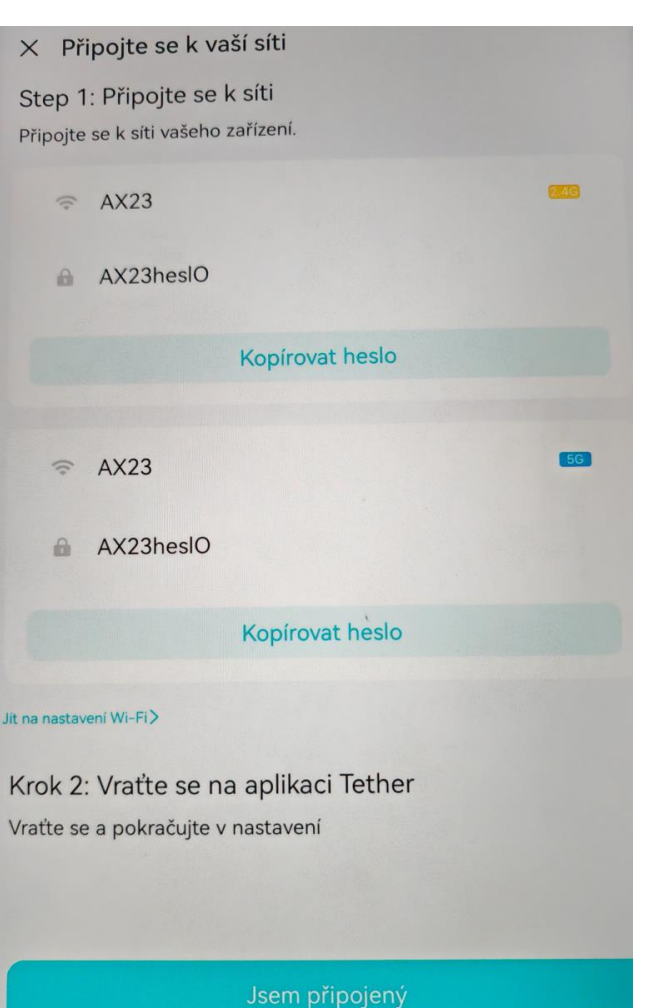

Aplikace vám zobrazí, že je vše v pořádku, jako na obrázku

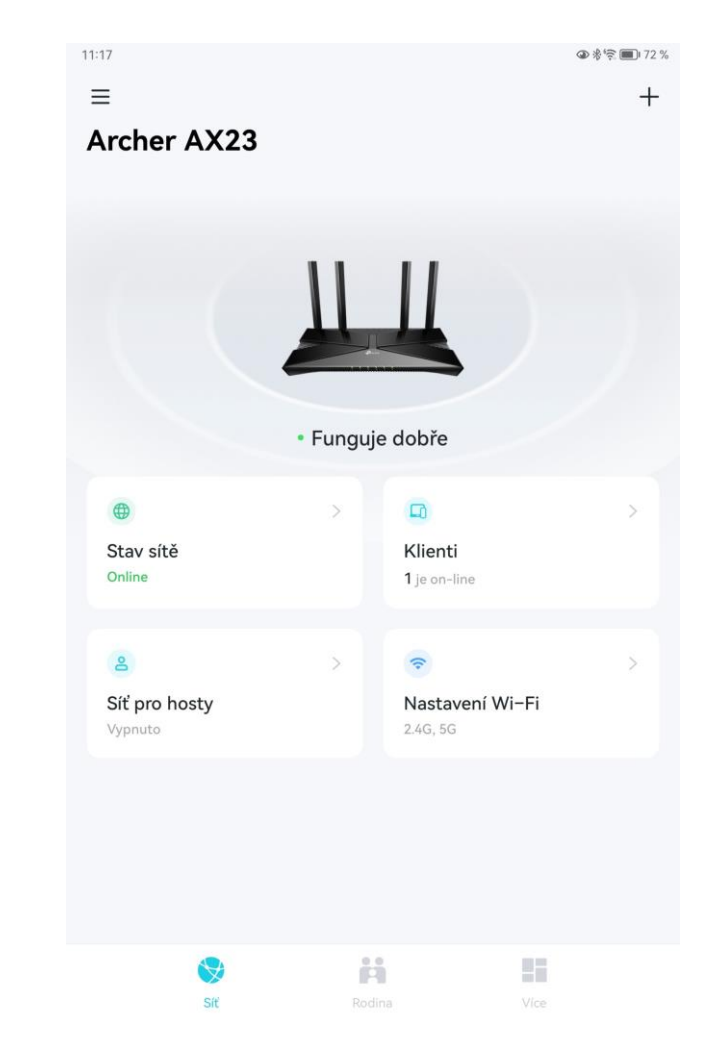

# Stav můžete ještě zkontrolovat vizuálně na routeru. Minimálně první 4 Diody vám budou svítit zeleně.

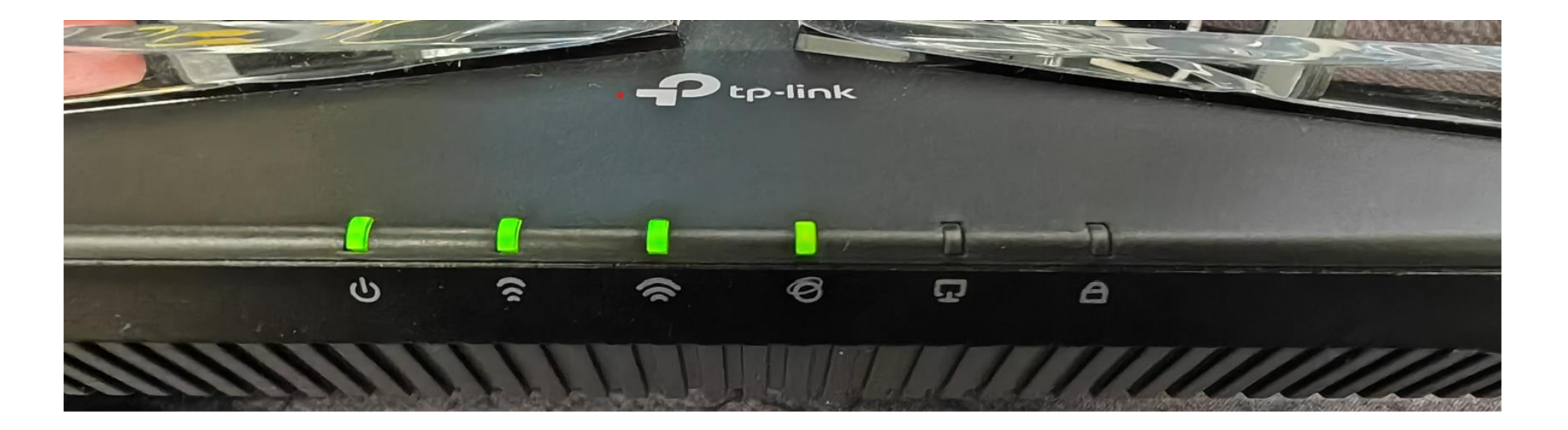

# Gratulujeme. Váš router by měl nyní fungovat. Vyžkoušejte kvalitu připojení a rychlost. Například: www.rychlost.cz

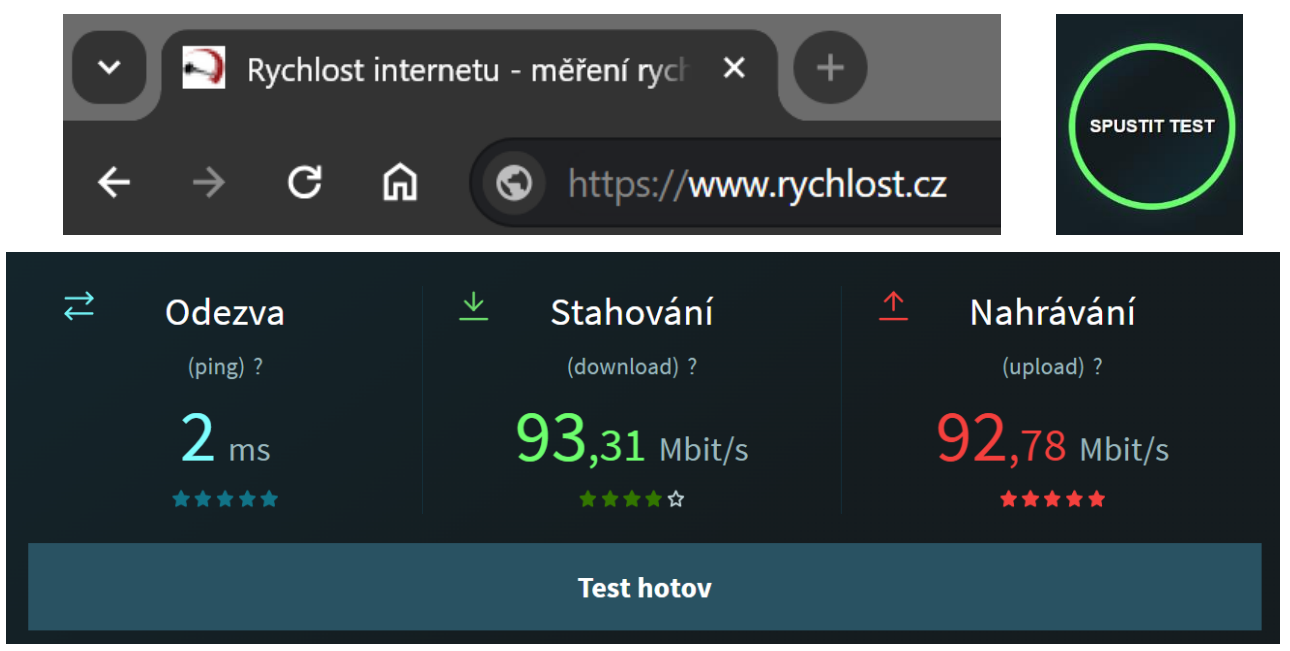